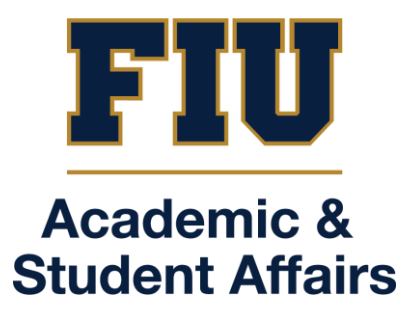

# NEW Panther Success Network (PSN 2.0) Front Desk Manual

#### Updated 3/28/2025

## TABLE OF CONTENTS

| 1. | LOGGING INTO THE NEW PANTHER SUCCESS NETWORK        | . 3 |
|----|-----------------------------------------------------|-----|
| 2. | THE ADVISOR/COACH DASHBOARD                         | . 4 |
| 3. | NAVIGATING TO YOUR DEPARTMENT'S APPOINTMENTS CENTER | . 5 |
| 4. | YOUR DEPARTMENT'S APPOINTMENT CENTER                | . 6 |
| 5. | SCHEDULING AN APPOINTMENT                           | . 7 |
| 6. | FUNCTIONS INSIDE THE APPOINTMENT DETAILS PAGE       | . 9 |
| 7. | MESSAGING THE STUDENT                               | 10  |
| 8. | RESCHEDULING AN APPOINTMENT                         | 11  |
| 9. | CANCELLING AN APPOINTMENT                           | 13  |

#### 1. LOGGING INTO THE NEW PANTHER SUCCESS NETWORK

| To log into the <i>Panther Success Network</i> , visit <a href="https://my.fiu.edu">https://my.fiu.edu</a><br>Click on the <b>Login to</b> <i>myFIU</i> button.         | Students       Facily       Employees       Aurnal       Parents         Students       Facily       Employees       Aurnal       Parents                                                                                                    |
|----------------------------------------------------------------------------------------------------|----------------------------------------------------------------------------------------------------|
| Log in using your FIU Panther username and password.                                                                                                    | Image: Description of the second second s |
| Once you are logged in, select the <b>Advisor</b> option from the dropdown menu located at the top of your browser window.<br>Click on the <b>Success Network tile.</b> |                                                                                                    |

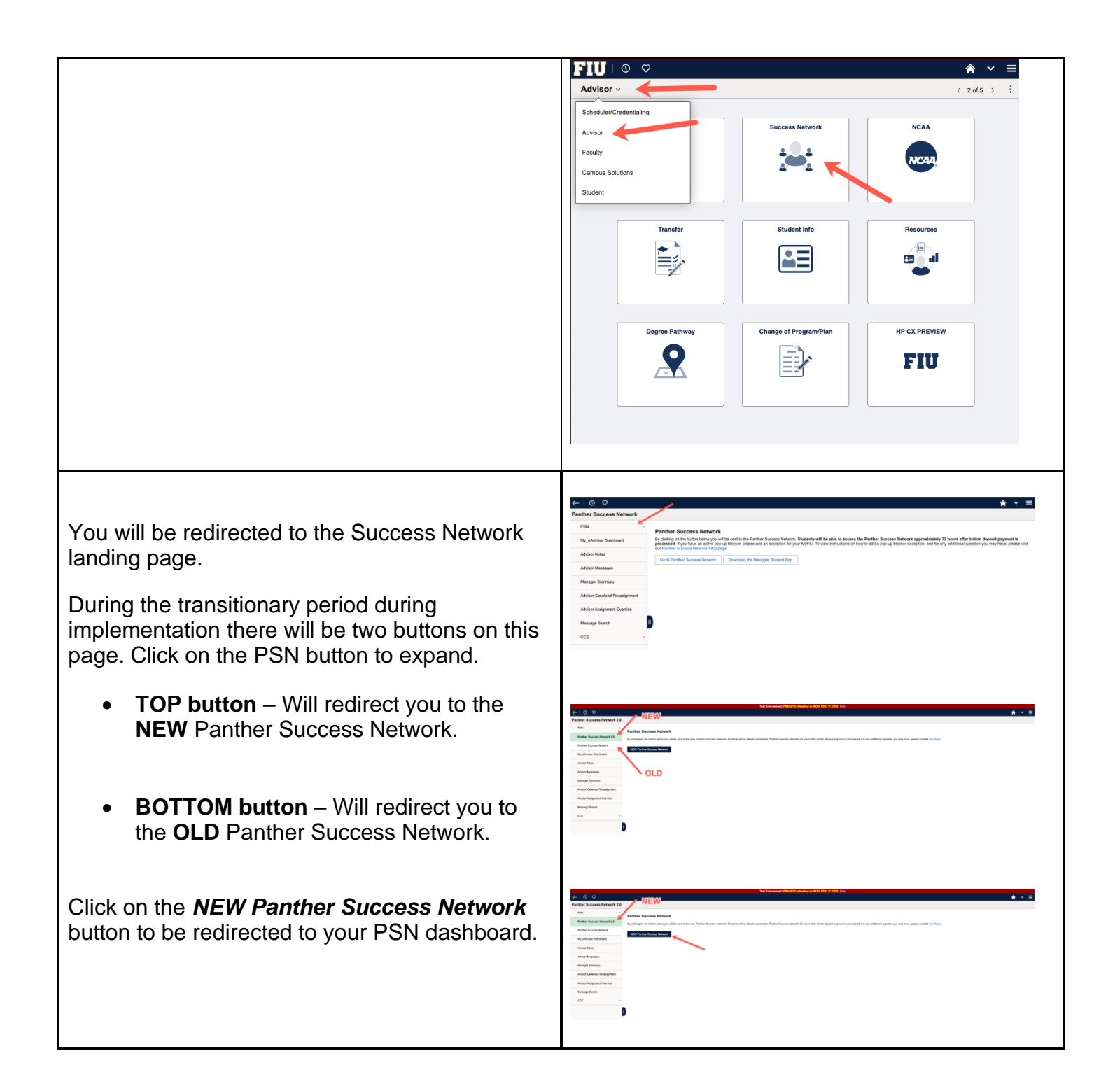

#### 2. THE ADVISOR/COACH DASHBOARD

| Your <b>Dashboard</b> will be your homepage to the NEW Panther Success Network. |  |
|---------------------------------------------------------------------------------|--|

From this page, you will see that each role you possess will have an assigned tab.

In the *Advisor* tab, you will find your Inbox. Here you will see your recently received messages sent by students on your assigned caseload.

To the left, you will see the *Main Menu*.

When expanded, the *Main Menu* will provide you with access to the areas of the PSN platform needed to perform your advising and administrative tasks.

| 10                | Dashboard                |                       |                    |         | ٥                 |
|-------------------|--------------------------|-----------------------|--------------------|---------|-------------------|
| Dashboard         | Hello 📕 🗖                |                       | Academics Teaching | Advisor | 證 Edit My Widgets |
| Advisor           | Inbox                    |                       |                    |         |                   |
| Analytics         | V Upcoming Appointment P | rep Feb 4, 2025, 5:24 | >                  |         |                   |
| Class Information | CEC Test                 | Dec 16, 2024, 2:35    | >                  |         |                   |
| Enrollment        | Test MC                  | Nov 12, 2024, 4:59    | >                  |         |                   |
| ) FutSie          |                          |                       |                    |         |                   |
|                   |                          |                       |                    |         |                   |

# 3. NAVIGATING TO YOUR DEPARTMENT'S APPOINTMENTS CENTER

| Once you have been redirected to your PSN<br>Dashboard, you will now click on the <b>Advisement</b><br><b>Settings</b> submenu.                                                                             | buttom     buttom     buttom | B<br>B Gradeningen                                                                    |
|----------------------------------------------------------------------------------------------------|----------------------------------------------------------------------------------------------------|---------------------------------------------------------------------------------------|
| This tab will expand. You will see <b>Departments</b><br>listed.                                                                                                    | Destand      More      More     | ()<br>B Eliniyangan                                                                   |
| Click on this tab to be redirected to the <b>Departments</b> page.                                                                                                    | Filler     Departments       Filler     APM Departments 25       Filler     Off Monty       Bilder     Off Monty       Coll Monty     Off Monty       Coll Monty     Off Monty    <                                                                                                    | (a)<br>(a, taut)<br>(c)<br>(c)<br>(c)<br>(c)<br>(c)<br>(c)<br>(c)<br>(c)<br>(c)<br>(c |
| You will find that <b>a list of departments found on</b><br><b>the platform.</b><br>The departments you have been granted access<br>to will be highlighted by the blue View button<br>located to the right. | Notation         00000 Notation         00000           National         00000 Notation         00000           National         00000 Notation         00000           National         00000 Notation         0000           National         00000 Notation         00000           National         00000 Notation         00000           National         00000 Notation         00000           National         00000 Notat                                                                                                    |                                                                                       |

|                                                         | FIU                   | Departments > GA          | SE Advising | Appointments |                   |             |           |                                             | Q Settings        |
|---------------------------------------------------------|-----------------------|---------------------------|-------------|--------------|-------------------|-------------|-----------|---------------------------------------------|-------------------|
|                                                         | ft Dashboard          |                           |             | Appointment  |                   |             |           | Members                                     |                   |
|                                                         | # Abraing             | Mar 2-0, 2025             | This We     | a → □ Show   | Cancelled No Show |             |           | Heritatis Mentans<br>16: Alina Dominguez (1 | ✓ Add Appointment |
|                                                         | E ANNO 1              | Colopse / Expand Al       | Sore 13a    | • 11am       | 12pm Spm          | Zpen Spen   | Apra Spen | Open Zyen Apr                               | n Bpen 10pen      |
|                                                         | 5 Advisoment Sottings | > Bunday                  |             |              |                   |             |           |                                             |                   |
|                                                         | Departments           | Monday     Mina Domina ar |             |              |                   | (m) (m)     |           |                                             |                   |
|                                                         | Assiption             | Deyenira Garzalez         |             |              |                   |             |           |                                             |                   |
|                                                         | D trainert            | Evanne Palamina           |             |              |                   |             |           |                                             |                   |
|                                                         | 🔓 Auderica            | Gabriela Laoning          |             |              |                   | (max (max)) |           |                                             |                   |
|                                                         | D Sut Nonego Center   | Manuel Marca Repiso       |             |              |                   |             |           |                                             |                   |
|                                                         | C Addite              | > Taesday                 |             |              |                   |             |           |                                             |                   |
|                                                         |                       | > Wednesday               |             |              |                   |             |           |                                             |                   |
|                                                         |                       | > Friday                  |             |              |                   |             |           |                                             |                   |
|                                                         |                       | > Salurday                |             |              |                   |             |           |                                             |                   |
| Click on the <b>View</b> button located to the right of |                       |                           |             |              |                   |             |           |                                             |                   |
| Stick of the view button to cated to the right of       |                       |                           |             |              |                   |             |           |                                             |                   |
| the name of the <b>Denertment</b> you wish to shap      |                       |                           |             |              |                   |             |           |                                             |                   |
| the name of the <b>Department</b> you wish to open.     |                       |                           |             |              |                   |             |           |                                             |                   |
|                                                         |                       |                           |             |              |                   |             |           |                                             |                   |
|                                                         |                       |                           |             |              |                   |             |           |                                             |                   |
|                                                         |                       |                           |             |              |                   |             |           |                                             |                   |
|                                                         |                       |                           |             |              |                   |             |           |                                             |                   |
|                                                         |                       |                           |             |              |                   |             |           |                                             |                   |
|                                                         |                       |                           |             |              |                   |             |           |                                             |                   |
|                                                         |                       |                           |             |              |                   |             |           |                                             |                   |
|                                                         |                       |                           |             |              |                   |             |           |                                             |                   |
|                                                         |                       |                           |             |              |                   |             |           |                                             |                   |
|                                                         |                       |                           |             |              |                   |             |           |                                             |                   |

#### 4. YOUR DEPARTMENT'S APPOINTMENT CENTER

The *Appointment Center* will provide you with the ability to view a concise summary of your department's scheduled advising sessions for the current week. The *Appointment Center* will default to the current week and will detail the following information: • Advisors with set Schedules (appointment availability) ------• Scheduled appointments with the corresponding advisors, appointment type, modality, and dates/times To view a specific day of the week's schedule, you will expand the specific tab that corresponds to the day. To view summarized appointment details, first hover over the appointment shown on the schedule.

To view complete appointment details, click on the appointment shown on the schedule. You will be redirected to the **Appointment Details** page.

The *Appointment Details* page will show you information pertinent to the appointment such as:

- Appointment date and time
- Appointment duration
- Student information (name, photo and Panther ID)
- Appointment type
- Comments entered by the student
- Modality
- Advisor that corresponds to the appointment
- Advisor Contact information

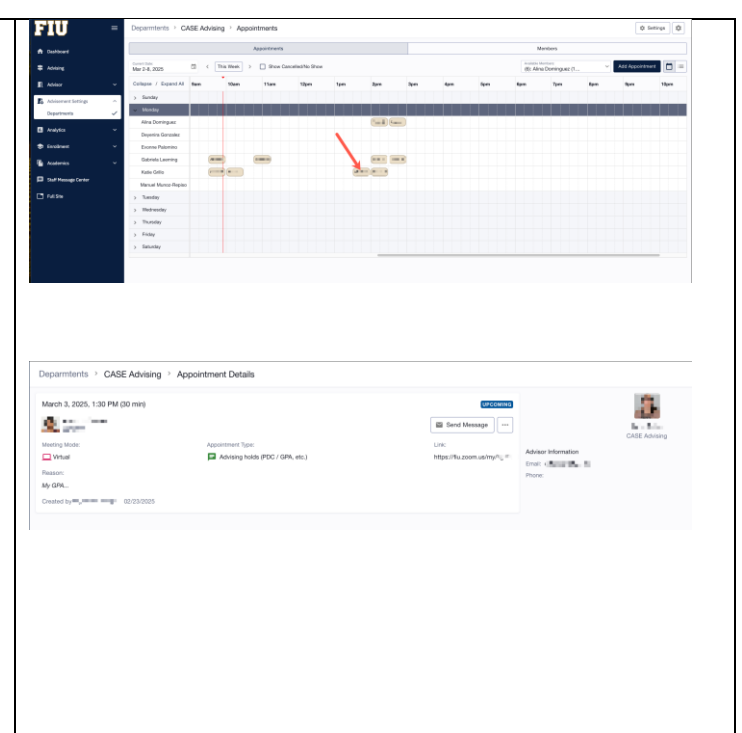

# 5. SCHEDULING AN APPOINTMENT

| To schedule a new Appointment from your<br>Appointment Center, begin by clicking on the <b>Add</b><br><b>Appointment</b> button located on the top right<br>corner of the browser page. | Departments - CABE Adving - Appointments                                                                                                    |
|----------------------------------------------------------------------------------------------------|----------------------------------------------------------------------------------------------------|
| You will be redirected to the scheduling page.                                                                                                    | Departments > CASE Advising > Add         @ times         @           means to an advised sing to a final Advisor         Baset         Note to Advisor         *           Editors = To an advised sing to a final Advisor         Baset         Note to Advisor         *           Editors = To an advisor sing to a final Advisor         Baset         Note to Advisor         *           Editors = To an advisor sing to a final Advisor         Baset         *         *           Advisory         *         *         *         *           Advisory         Colors         *         *         * |
| Begin by entering the student's Panther ID/Email or name.                                                                                                    | Add appointment details to see available appointment times                                                                                                    |
| Click on the <b>Search</b> button.                                                                                                    | Canad (none                                                                                                    |

The platform will automatically grab the student's identification provided and associate it with a student's name.

To the right, select the Academic Advisor for which this appointment is being scheduled.

You will find a dropdown menu with all Academic Advisors who are members of this **Department** and have a saved **Schedule** (Appointment Availability).

Select from the dropdown list, the appropriate *Appointment Type* for this appointment.

Appointment types will provide the advisor with insight into why the student would like to meet with them.

Calendar dates with open appointment times that are convenient for both the student and the advisor will appear. Dates that are available are in bold.

Click on the date that the student would like to meet with the advisor.

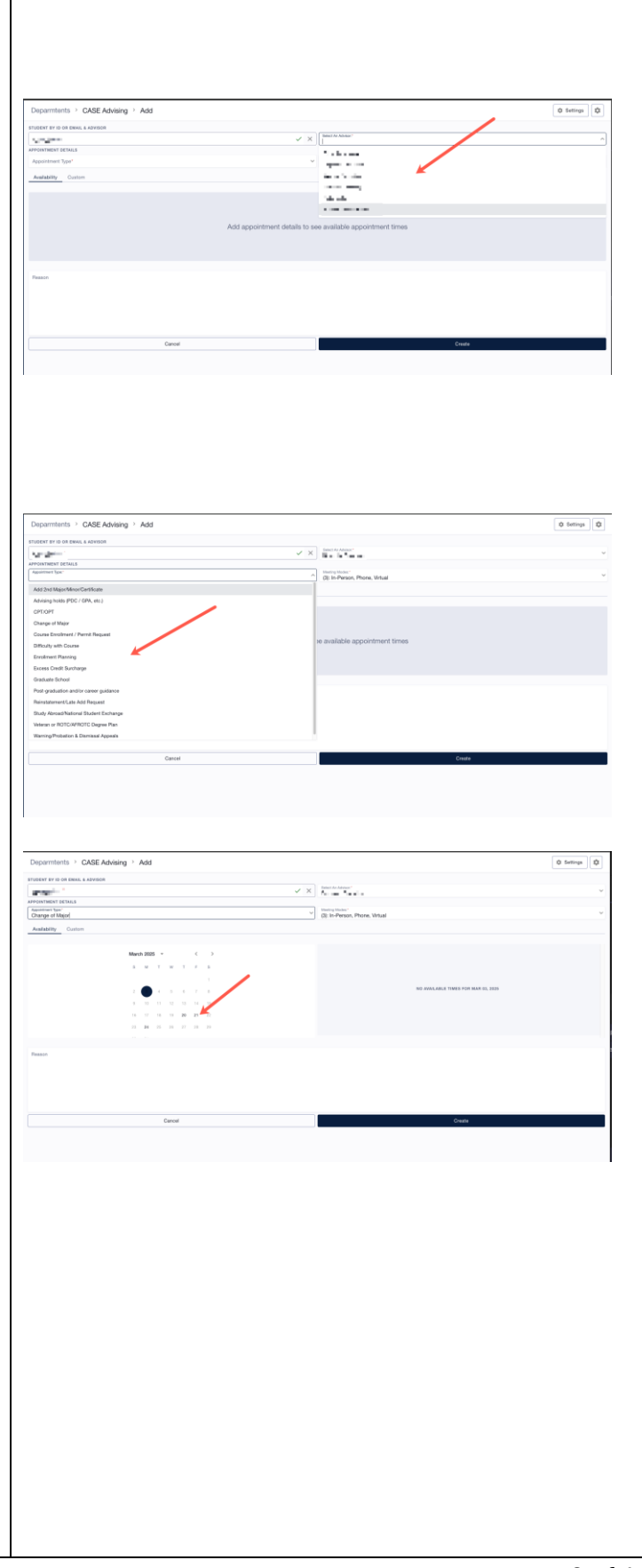

|                                                           | Departments > CASE Advising > Ad                 | id               |                                   | © Settings |
|-----------------------------------------------------------|--------------------------------------------------|------------------|-----------------------------------|------------|
|                                                           | STUDENT BY ID OR EMAIL & ADVISOR                 |                  | Television Advance"               |            |
|                                                           | PER CONTRACTOR AND A                             |                  | X K MARK COMM                     | ¥          |
|                                                           | Appendent tan/<br>Change of Major                |                  | Git In-Person, Phone, Virtual     | ~          |
| Frame the evolution of a provint mean time and a state of | Availability Custom                              |                  |                                   |            |
| From the available appointment times, select the          |                                                  |                  | 10-00 are Differin                |            |
|                                                           | March 2                                          | 025              | 10.15 am (30min)                  | 0          |
| chosen time and modality.                                 |                                                  | ат м т Р 8<br>1  | 10.50 am (30mir)                  | 0 # 0 =    |
| · · · · · · · · · · · · · · · · · · ·                     | 1 (                                              |                  | 10.45 am (30min)                  | 0 = 0 =    |
|                                                           |                                                  |                  | 11.00 am (30min)                  | 0 = 0 =    |
|                                                           | 16 1                                             | 7 10 10 10 21 22 | 2:00 per (30min)                  | 0 # 0 ₽    |
| f the advisor has chosen to have overlanning              |                                                  |                  | 2:15 pm (30min)                   | 0 = 0 =    |
| in the advisor has chosen to have overtapping             | Reson                                            |                  |                                   |            |
| modalities (virtual and in-person), you will see the      |                                                  |                  |                                   |            |
| available modalities listed.                              |                                                  | Cancel           |                                   | Create     |
|                                                           |                                                  |                  |                                   |            |
|                                                           | Departments > CASE Advising > Ad                 | łd               |                                   | 0 temps 0  |
|                                                           | STUDENT BY ID OR EMAIL & ADVISOR                 |                  | Select An Advance"                |            |
|                                                           | APPOINTMENT DETAILS                              |                  | V A Depart Londo                  | -          |
| If an advisor created overlanning modalities, the         | Change of Major                                  |                  | CB: In-Person, Phone, Virtual     | ~          |
| in an advisor created overtapping modatties, the          | Availability Cuntern                             |                  |                                   |            |
| aveter would achedule appointments based on               | Marth                                            | 8225 - ( )       | 10.00 are (30esir)                |            |
| system would schedule appointments based on               |                                                  |                  | 10:15 am (30min)                  | 0 # 0 =    |
|                                                           |                                                  |                  | 10.00 are (30min)                 | 0 # 0 =    |
| the time selected. Once a time is selected, the full      | 2 (                                              |                  | 10-K5 are (Dimin)                 |            |
|                                                           |                                                  | 7 10 10 20 21 22 | 2/fi Education Building (200) 210 | SA CE      |
| appointment slot is no longer available for other         | 10 - 1                                           | * 11 11 17 11 11 | 2.00 pm (20min)                   | 0 # 0 =    |
|                                                           | (here)                                           |                  |                                   |            |
| appointments to be created.                               | Would like to change major to Biology Education. |                  |                                   |            |
|                                                           |                                                  |                  |                                   |            |
|                                                           |                                                  |                  |                                   |            |
|                                                           |                                                  |                  | <b>\</b>                          |            |
|                                                           |                                                  | Cancel           |                                   | Create     |
|                                                           |                                                  |                  |                                   |            |
|                                                           |                                                  |                  |                                   |            |
| Provide supplementary comments for the advisor            |                                                  |                  |                                   |            |
|                                                           |                                                  |                  |                                   |            |
| in the Reason free text box.                              |                                                  |                  |                                   |            |
|                                                           |                                                  |                  |                                   |            |
|                                                           |                                                  |                  |                                   |            |
|                                                           |                                                  |                  |                                   |            |
| When ready click on the <b>Create</b> button to confirm   |                                                  |                  |                                   |            |
| when ready, each of the <b>oreate</b> button to commit    |                                                  |                  |                                   |            |
| the enneintment                                           |                                                  |                  |                                   |            |
| the appointment.                                          |                                                  |                  |                                   |            |
|                                                           |                                                  |                  |                                   |            |
|                                                           |                                                  |                  |                                   |            |
|                                                           |                                                  |                  |                                   |            |
|                                                           |                                                  |                  |                                   |            |
|                                                           |                                                  |                  |                                   |            |
|                                                           |                                                  |                  |                                   |            |

#### 6. FUNCTIONS INSIDE THE APPOINTMENT DETAILS PAGE

| As Department support, you will be able to                                                  |                                                   |                  |                                                                                                    |
|---------------------------------------------------------------------------------------------|---------------------------------------------------|------------------|----------------------------------------------------------------------------------------------------|
| perform certain tasks to aid the advising staff.                                            | Departments  CASE Advising Appointment Details    |                  | 100                                                                                                    |
| From within the Appointment Details, you will be able to perform three essential functions: | March 3, 2020, 130 PM (20 mm)                     | TC / GPL, etc.)  | CALE Assess<br>CALE Assess<br>Prove:                                                                                                    |
| Message the Student                                                                         |                                                   |                  |                                                                                                    |
| <ul> <li>Reschedule the Appointment</li> </ul>                                              | Departments > CASE Advising > Appointment Details |                  |                                                                                                    |
| Cancel the Appointment                                                                      | March 3, 2025, 1:30 PM (30 min)                   | PCC / OPA, etc.) | Line of the states of the states of the stat |
|                                                                                             | Russon:<br>My GML.<br>Created by=02/23/2025       |                  | Ende (August Mar. N.                                                                                                    |

| March 3, 2026, 1:30 PM (40 min)     Enter Minagi, 1     Control March 1, 2026, 1:30 PM (20 min)       March 1, 2026, 1:30 PM (20 min)     Enter Minagi, 1     Enter Minagi, 1       March 1, 2026, 1:30 PM (20 min)     Enter Minagi, 1     Control March 1, 2026, min)       March 1, 2026, 1:30 PM (20 min)     Enter Minagi, 1     Control March 1, 2026, min)       March 1, 2026, 1:30 PM (20 min)     Enter Minagi, 1     Control March 1, 2026, min) | Departments > CASE Advising > Appointment Details                                                                                                    |
|----------------------------------------------------------------------------------------------------|----------------------------------------------------------------------------------------------------|
|                                                                                                    | March 3, 2025, 130 PM d0 mini<br>March 3, 2025, 130 PM d0 mini<br>March 3, 2025, 130 PM d0 mini |

# 7. MESSAGING THE STUDENT

| In the instance that you would like to message a student with a previously scheduled appointment, you will be able to do it through the <i>Appointments Details</i> page.<br>Begin by clicking on the appointment for the selected student you intend to message. | Dependents * CAEAblerg * Appendents                                                                                                    |
|----------------------------------------------------------------------------------------------------|----------------------------------------------------------------------------------------------------|
| You will be redirected to the <i>Appointment Details</i> page.                                                                                                    | Departments * CASE Advising * Appointment Datals         March 3, 1036 / 103 / 104 (00 meg)         Image: Image: I |
| Here you will be viewing the Appointment Details.<br>Click on the <b>Send Message</b> button.                                                                                                    | Dependentiants > CASE Advising > Appointment Details                                                                                                    |
| A pop-up will appear.<br>Select the <b>Department</b> from which you are<br>sending this message.<br>You will see a list of Departments that you have<br>been granted access to.                                                                                  | Send Message to                                                                                                    |

| Compose the Subject and Message to this email.                                                                       | Send Message to     Dependent**   CASE Advising   Case **   Advising Appointment     Case **   Advising Appointment     Case **     Advising Appointment     Case **     Advising Appointment     Case **     Advising Appointment     Case **     Advising Appointment     Case **     Advising Appointment     Case **     Advising Appointment     Case **     Advising Appointment     Case **     Advising Appointment     Case **     Case **     Advising Appointment     Case **     Case **     Case **     Case **     Case **     Case **     Case **     Case **     Case **     Case **     Case **     Case **     Case **     Case **     Case **     Case **     Case **     Case **     Case **     Case **     Case **     Case **     Case **     Case ** |
|----------------------------------------------------------------------------------------------------|----------------------------------------------------------------------------------------------------|
| Make sure to select the <i>Allow Replies</i> button should you like the student to be able to reply to this message. |                                                                                                    |
| When ready, click on the <b>Send</b> button.                                                                         |                                                                                                    |

# 8. <u>RESCHEDULING AN APPOINTMENT</u>

| Begin by clicking on the appointment that you<br>wish to reschedule for a student. This is to be<br>done from the <i>Appointment Center</i> page for your<br>department.                                                                                                    |                                                    |
|----------------------------------------------------------------------------------------------------|----------------------------------------------------|
| You will be redirected to the <i>Appointment Details</i> page.                                                                                                    | Dispartmenta la CASE Adviarg à Appointment Details |
| Found on this page you will find the $\begin{array}{c} & & & \\ & & & \\ & & & & \\ & & & \\ & & & \\ & & & \\ & & & & \\ & & $ |                                                    |

Click on this button to see the two options; to Reschedule and to Cancel.

Select the **Reschedule Appointment** option.

You will be redirected to the **Scheduling** page.

# Begin by clicking Select All in the Meeting Modes menu.

Having all Meeting Modes selected will provide you with all open appointment options at your disposal.

Select the new date for this appointment.

Select the new time for this appointment. For dates that have overlapping meeting modes, you will see all options listed.

When you are satisfied with the new selections, click on the **Reschedule** button.

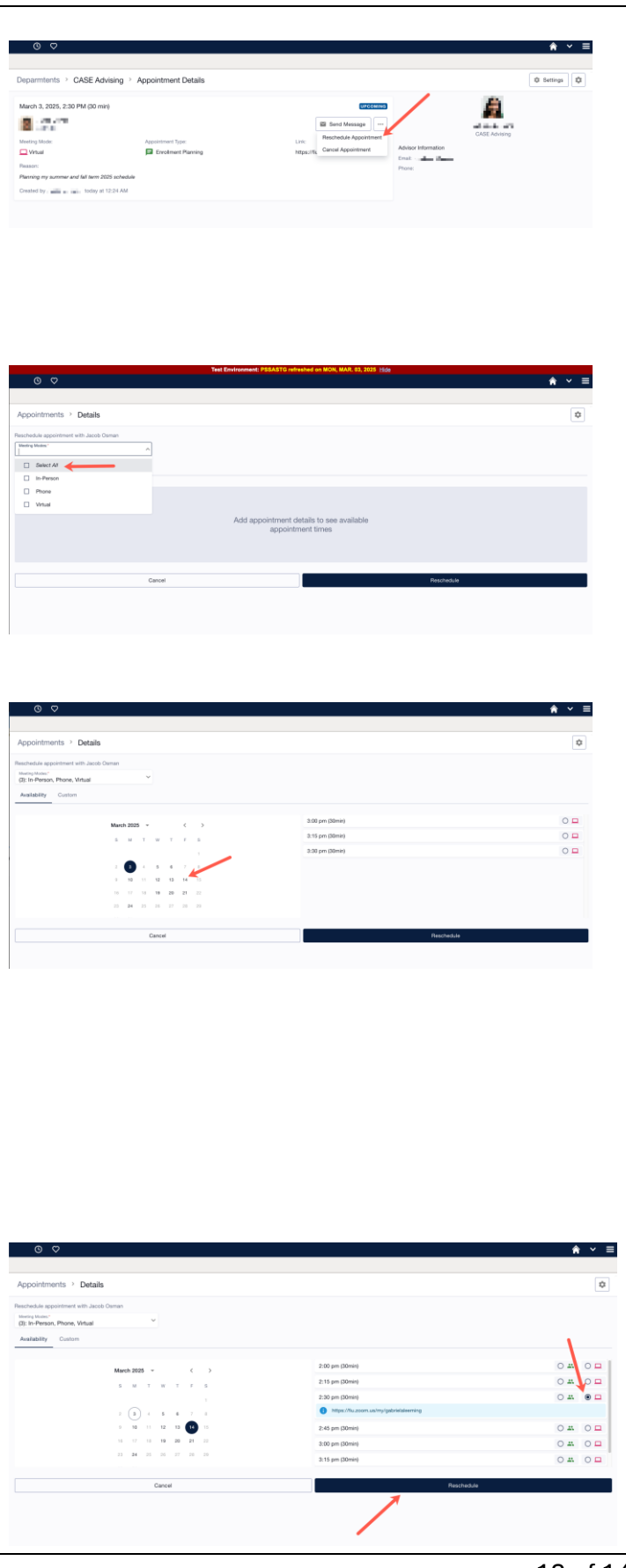

| Note: The Reschedule Appointment function will<br>allow you to move this appointment to a new<br>date/time with the same academic advisor. It will<br>not allow you to change the appointment to a new<br>advisor. |
|----------------------------------------------------------------------------------------------------|
| To schedule the appointment with a new academic advisor, cancel the appointment and schedule a new appointment.                                                                                                    |

| Begin by clicking on the appointment that you<br>wish to cancel for a student. This is to be done<br>from the <i>Appointment Center</i> page for your<br>department. | Cargar / Early      Cargar / Early      C |
|----------------------------------------------------------------------------------------------------|----------------------------------------------------------------------------------------------------|
|                                                                                                    | Money     Money     Money     Money     Money     Money     Money     Money     Money                                                                                                    |
| You will be redirected to the <i>Appointment Details</i> page.                                                                                                    | Departments > CASE Advising > Appointment Details   March 3, 2005, 201 PM (20 me)                                                                                                    |
| Found on this page you will find the 🛄 button.                                                                                                    | Image: Image:             |
| Click on this button to see the two options; to<br>Reschedule and to Cancel.                                                                                         | © ♡ ★ ✓ ≡<br>Departments -> CASE Advising -> Appointment Details © 6 teriuspi ©                                                                                                    |
|                                                                                                    | March 3, 2020, 2.30 PM 50 mil)                                                                                                    |
| Select the <i>Cancel Appointment</i> option.                                                                                                    | Crested by . all a . take, solary in CD14AM                                                                                                    |

### 9. CANCELLING AN APPOINTMENT

|                                                                                             | Cancel Appointment     ×                                                                                                    |
|---------------------------------------------------------------------------------------------|----------------------------------------------------------------------------------------------------|
|                                                                                             | Are you sure you want to cancel the appointment with <b>set set on March</b><br>14, 2025, 2:30 PM? If yes, you need to write a message to notify them. |
| A pop-up will appear.                                                                       | Advisor is revising advising schedule. Please contact the department to schedule a new appointment.                                                    |
| Provide a comment detailing the reason for cancelling the appointment in the free text box. |                                                                                                    |
|                                                                                             |                                                                                                    |
|                                                                                             | Cancel                                                                                                    |
|                                                                                             |                                                                                                    |
| When ready, click on the <i>Confirm</i> button                                              |                                                                                                    |